## <複数日付の予定を一括登録する手順>

1. 予定を登録する際、日付の欄にある【+日付選択】のボタンをクリックします。

| 🕒予定 - 登録 |                            |                     | ⑦登録 ⊗キャンセル |
|----------|----------------------------|---------------------|------------|
| 日付*      | 2019/12/10 🛗 HH:MM ~ HH:MM | ] 仮予定 + 日付選択 + 定期予定 |            |
| 社員*      | 田中 一郎 🗙 🔘                  | 顧客 🕜 +              |            |
| 顧客社員     | (*)                        | 顧客社員(サ<br>ブ)        |            |
| 目的       | (選択) ▼                     | カレンダー表              |            |

## 2. カレンダーが表示され、予定を登録しようとした日付の箇所が緑色になっています。

| 0 2019年 12月 |    |    |    |    |     | 0  |
|-------------|----|----|----|----|-----|----|
| 月           | 火  | 水  | 木  | 金  | ±   | Ħ  |
|             |    |    |    |    |     | 1  |
| 2           | 3  | 4  | 5  | 6  | - 7 | 8  |
| 9           | 10 | 11 | 12 | 13 | 14  | 15 |
| 16          | 17 | 18 | 19 | 20 | 21  | 22 |
| 23          | 24 | 25 | 26 | 27 | 28  | 29 |
| 30          | 31 |    |    |    |     |    |
| 設定 キャンル     |    |    |    |    |     |    |

3. 同じ予定を登録する日付をクリックし、同じように緑色に変更してください。

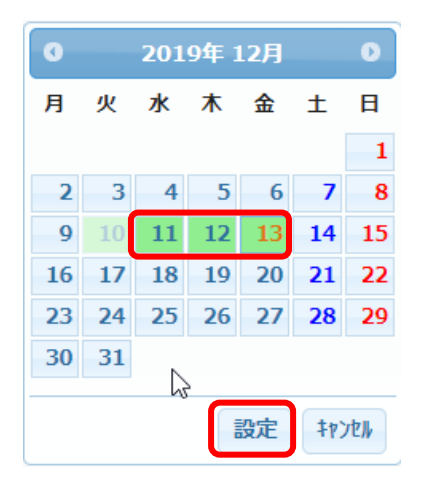

4. 同じ予定を登録する日が全て選択出来たら、【設定】をクリックします。

5. 予定の日付欄に選択した日付全てが表示されます。

| 🕒 予定 - 登録 |                              |                         | ⑦登録 ⊗キャンセル |
|-----------|------------------------------|-------------------------|------------|
| 日付*       | 2019/12/10 🛗 HH:MM ~ HH:MM C | ] 仮予定 🛛 + 日付選択 🛛 + 定期予定 |            |
|           | 2019/12/11(水) × 12/12(木) ×   | 12/13(金) 🗙              |            |
|           | × すべての日付を削除                  |                         |            |
| 社員*       | 田中 一郎 🗙 🛞                    | 顧客 🕜 🕂                  |            |
| 顧客社員      | (w) +                        | 顧客社員(サ 🔘 +              |            |

6.後は通常と同じように時間や目的など必要項目を入力し、最後に【登録】をクリックします。

以上の手順で、同じ内容の予定を複数日登録する事が出来ます。

| 当カレンダー |     |          |                                                            |                              |                                                            |                              |          | 2検索      |    |
|--------|-----|----------|------------------------------------------------------------|------------------------------|------------------------------------------------------------|------------------------------|----------|----------|----|
| 品東     | 京本社 | 上 - 営業本部 | - 第1営業部                                                    | ⓒ 👗 201                      | 9/12/10 🛗                                                  | <<前週 次週>>                    | 今日 🖲 週間  | ◎月間      |    |
| 表      | 示 [ |          |                                                            |                              |                                                            |                              |          |          | ₽  |
| 社員     |     | 12/9(月)  | 12/10(火)                                                   | 12/11(水)                     | 12/12(木)                                                   | 12/13(金)                     | 12/14(±) | 12/15(日) | )  |
| 田中     | 一郎  |          | <ul> <li>①10:00-</li> <li>18:00</li> <li>】 計内作業</li> </ul> | □<br>□<br>18:00<br>↓<br>社内作業 | <ul> <li>①10:00-</li> <li>18:00</li> <li>】 社内作業</li> </ul> | □ ①10:00-<br>18:00<br>▼ 社内作業 | 3        |          |    |
| цц     | 大郎  |          |                                                            |                              |                                                            |                              |          |          | 15 |

ただし、複数日付の予定登録は以下の点をご注意ください。

カレンダー上では上記のように 12/10~12/13 の複数日にそれぞれ予定が表示されますが、内部では 1 つの 予定になります。

そのため、10日と11日は10時~18時まで、12日と13日は10時~18時のような一部の内容が違う予定は 先の手順では登録出来ず、10日と11日を1つの予定として、また、12日と13日を1つの予定としてそれ ぞれ分けて登録する必要があります。